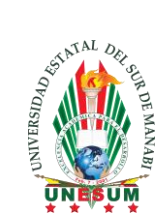

UNIVERSIDAD ESTATAL DEL SUR DE MANABÍ Creada mediante Ley promulgada en el Registro Oficial No. 261 del 7 de febrero del 2001

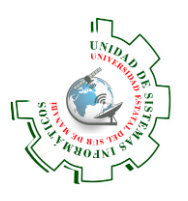

## ACCEOS A LAS BASES DE DATOS ProQuest Central y ProQuest Ebook

## INGRESA AL SISTEMA DE GESTIÓN ACADEMICO

Realizar el proceso de autenticación en el SGA para ingresar al sistema con su usuario y contraseña asignados (Ver Figura 1).

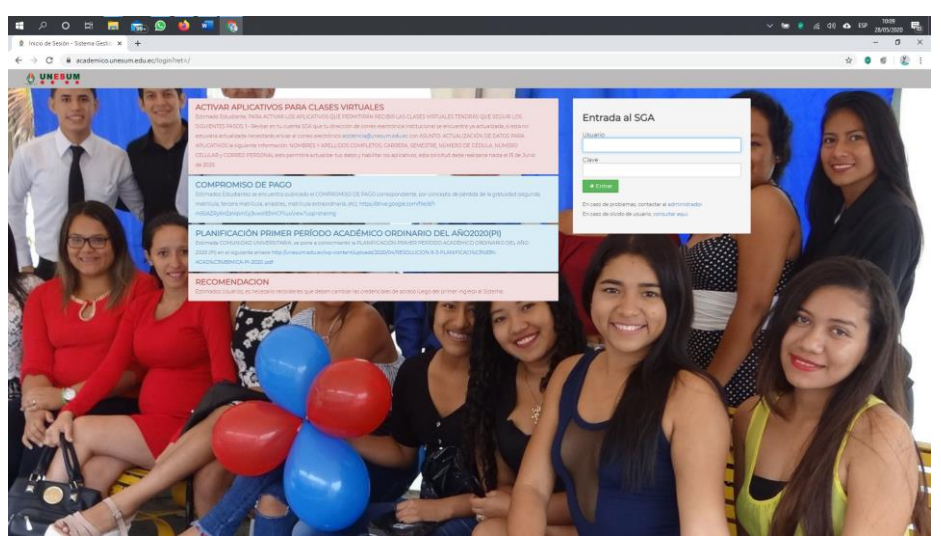

Figura 1 Ventana de acceso al SGA-UNESUM

## IDENTIFICAR LAS UBICACIÓN DE LOS LINKS DE LAS BASES DE DATOS

Una vez realizado el ingreso, el docente deberá ubicar en el lado izquierdo la opción "Biblioteca Virtual", se desplegarán los iconos de acceso.

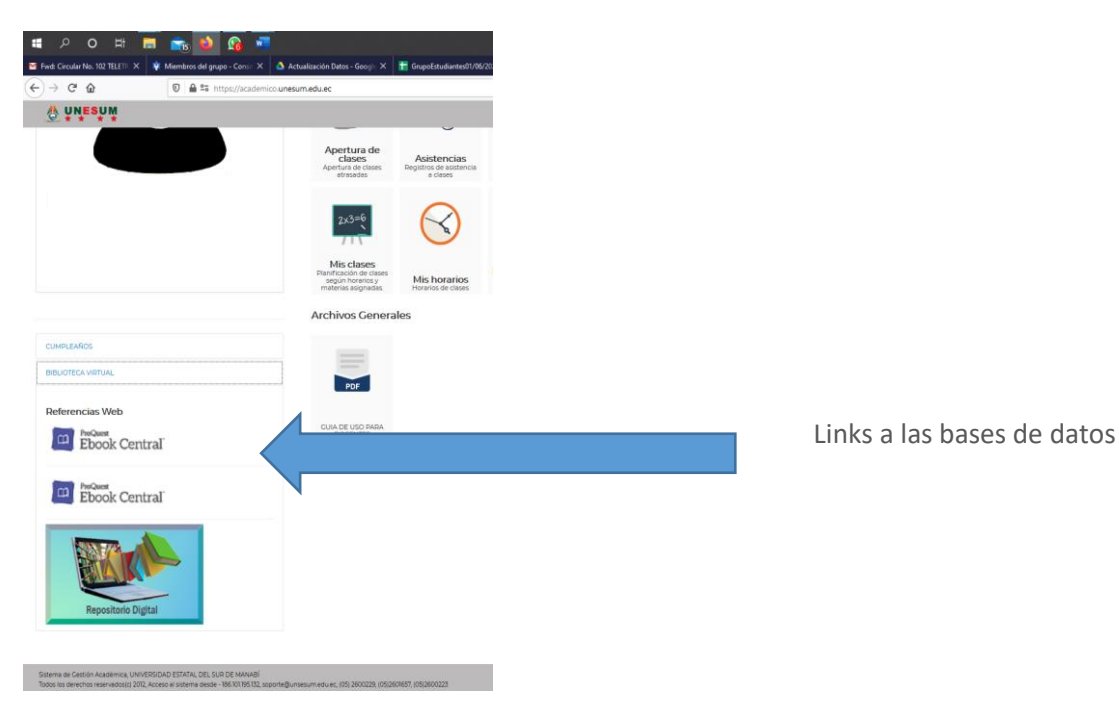